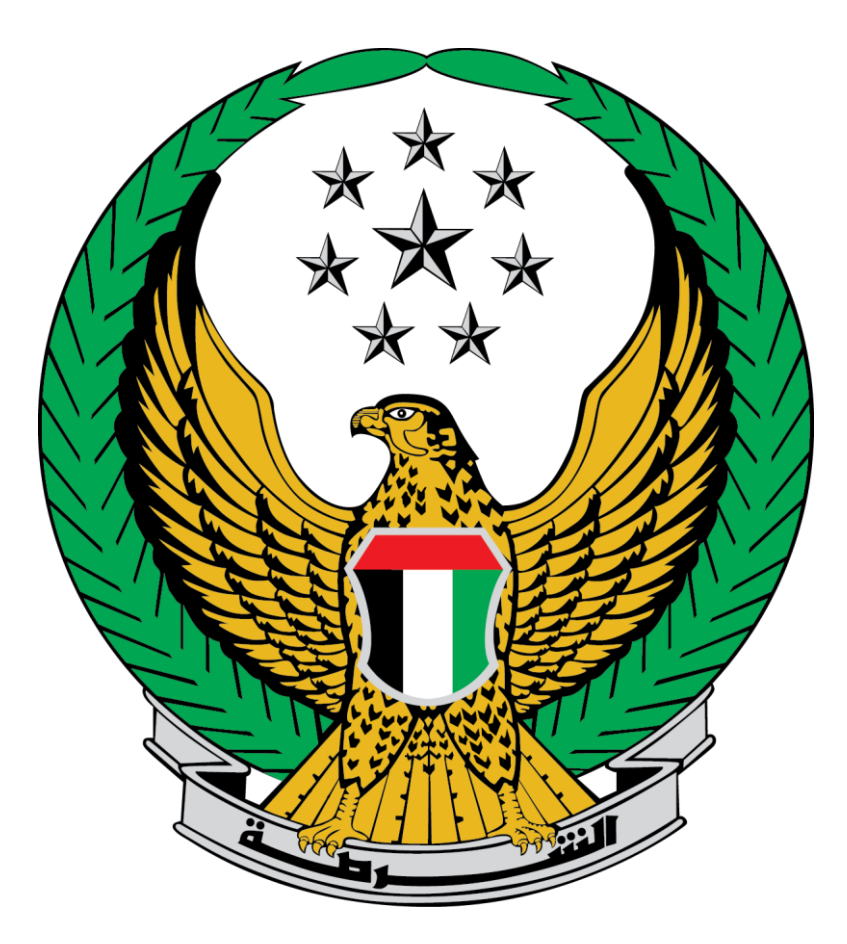

## وزارة الداخلية

## الإمارات العربية المتحدة

دليل المستخدم لخدمة إصدار ملكية مركبة

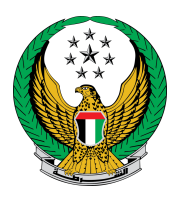

يمكنك في هذه الخدمة إصدار ملكية مركبة جديدة بطريقة سهلة, وسيتم توصيل بطاقة الملكية - في حالة إنجاز المعاملة - عبر شركة التوصيل. يرجى العلم انه لن يتم تنفيذ المعاملة في حالة وجود مستحقات.

- ينقسم متعاملي هذه الخدمة إلى فئتين رئيستين :
  - 1. الأفراد
  - مندوبي الشركات

لتقديم طلب إصدار ملكية مركبة اتبع الخطوات التالية : 1. اختر خدمة إصدار ملكية مركبة قائمة خدمات المركبات التابعة للخدمات المرورية .

| ابحث في لخمات                                      |                                                    |                                     |                         |                                             |
|----------------------------------------------------|----------------------------------------------------|-------------------------------------|-------------------------|---------------------------------------------|
|                                                    |                                                    |                                     | الخدمات المرورية        |                                             |
| خدمات إلكترونية الخدمات<br>أخرى الإلكترونية العامة | لف خدمات المخالفات<br>الحوادث المرورية<br>المرورية | خدمات الم<br>خدمات المركبات المروري | خدمات ترخيص<br>السائقين | الخدمات المرورية                            |
|                                                    |                                                    |                                     | <                       | الخدمات الشرطية                             |
| ے۔<br>بے                                           |                                                    | ۳.<br>۱                             |                         | m                                           |
| ابدأ الخدمة                                        | ابدأ الخدمة                                        | ابدأ الخدمة                         |                         | خدمات المنشئات<br>العقابية والإصلاحية       |
| ے۔<br>ایس اصدار ملکیة مرکبة بدل تالف               | ]ے اصدار ملکیة بدل فاقد                            | كبة []                              | انقل ملكية مرا          | خدمات الدفاع المدنى                         |
| ابدأ الخدمة                                        | ابدأ الخدمة                                        | ابدأ الخدمة                         |                         | خصاً الاسلحة<br>خدمات الاسلحة<br>والمتفجرات |

 في حال كان مقدم الطلب من مندوبي الشركات يجب اختيار الشركة من القائمة أعلى الشاشة أو لا للتمكن من تقديم الخدمة بنجاح

| اخليــــة | *** وزارة ال |   | Traffic مركبة المركة المركبة المركبة مركبة المركبة الم |
|-----------|--------------|---|----------------------------------------------------------------------------------------------------|
|           |              | × | الخدمات 🗂 ممثل نشركة                                                                                                    |
|           |              |   | القطاع                                                                                                    |
|           |              |   | خدمات المرور والترخيص<br>الفطيم للسيارات ذ م م-فرع الشارقه                                                                                                    |
|           |              |   | حصي الخدمات المرورية                                                                                                    |
|           |              |   |                                                                                                    |
|           |              |   |                                                                                                    |
|           |              |   |                                                                                                    |
|           |              |   |                                                                                                    |
|           |              |   | خدمات الدفاع المدني                                                                                                    |
|           |              |   | بتي الخدمات العامة                                                                                                    |
|           |              |   | ي<br>@<br>@                                                                                                    |

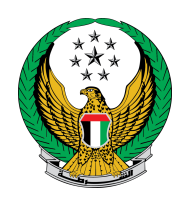

خطوات تقديم الخدمة: 1. أدخل بيانات المالك الجديد أو من ينوبه ومصدر اللوحة ثم اضغط التالي

| بوابة الدفع الإلكتروني | قيود الخدمة | بيانات المركبة                                                                                                    |
|------------------------|-------------|----------------------------------------------------------------------------------------------------|
|                        |             | 📕 المرحلة: بيانات المركبة                                                                                                    |
|                        |             | الرمز المروري للمالك الجديد*                                                                                                    |
|                        |             | يرجى إدخال الرمز المروري للمالك الجديد                                                                                                    |
|                        |             | إِدْخَال رقم مثال:101x00000.                                                                                                    |
|                        |             | الرمز المروري لممثل المالك                                                                                                    |
|                        |             | يرجى إدخال الرمز المروري لممثل المالك                                                                                                    |
|                        |             |                                                                                                    |
|                        |             | إدخال رقم مثال:101x000000.                                                                                                    |
|                        |             | إدخال رقم مثال :101x000000.<br>مصدر اللوحة*                                                                                                    |
|                        | v           | إدخال رقم مثال :101x000000.<br>مصدر اللوحة <b>*</b><br><b>الرجاء الإختيار</b>                                                                     |
|                        | ~           | إدخال رقم مثال 101x0000cc.<br>مصدر اللوحة*<br>الرجاء الإختيار<br>الرجاء الإختيار                                                                  |
|                        | ~           | إدخال رقم مثال ١٥١٢٥٥٥٥٥٢.<br>مصدر اللوحة*<br>الرجاء الإختيار<br>أبوظبي<br>أبوظبي                                                                 |
| التالي                 | ~           | إدخال رقم مثال ١٥١٢٥٥٥٥٢.<br>مصدر اللوحة <b>*</b><br><b>الرجاء الإختيار</b><br>أبوظبي<br>الشارقة                                                  |
| التالي                 | ~           | إدخال رقم مثال ١٥١،٥٥٥٠.<br>مصدر اللوحة <b>*</b><br><b>الرجاء الإختيار</b><br>أبوظبي<br>الشارقة<br>الفجيرة                                        |
| التالي                 | ~           | إدخال رقم مثال ١٥١،٥٥٥٠<br>مصدر اللوحة <b>*</b><br><b>الرجاء الإختيار</b><br>أبوظبي<br>الشارقة<br>الفجيرة<br>أم القيوين                           |
| التالي                 | ↓<br>f ⊔    | إدخال رقم مثال 101x00000.<br>مصدر اللوحة <b>*</b><br><b>الرجاء الإختيار</b><br>أبوظبي<br>الشارقة<br>أم القيوين<br>دبي                             |
| التالي                 | √           | إدخال رقم مثال 101x00000.<br>مصدر اللوحة <b>*</b><br><b>الرجاء الإختيار</b><br>أبوظبي<br>الشارقة<br>أم القيوين<br>دبي<br>رأس الخيمة<br>رأس الخيمة |

2. اختر شهادة المركبة المراد تسجيلها من خلال الضغط على زر متابعة .

| نع الإلكتروني | بوابة الدة    | قيود الخدمة     | بيانات المركبة                      |                    |
|---------------|---------------|-----------------|-------------------------------------|--------------------|
|               |               |                 | علة: بيانات المركبة                 | 📕 المرد            |
| 0             |               |                 | ىتابعة ، يرجى اختيار شهادة المركبة. | ш                  |
|               | ۲ فلتر        |                 |                                     |                    |
| الإجراء       | نوع الشهادة 🗢 | تاريخ الإصدار 🗢 | رقم الشهادة 🗢                       | الرقم <del>ر</del> |
| متابعة        | حيازة مركبة   | 27/04/2021      | <b>?</b> 700210000001               | 1                  |
| متابعة        | حيازة مركبة   | 27/04/2021      | <b>?</b> 700210000021               | 2                  |
| متابعة        | حيازة مركبة   | 27/04/2021      | <b>?</b> 700210000020               | з                  |
|               |               | 1               | إلى 3 من 3 سجل                      | عرض 1              |

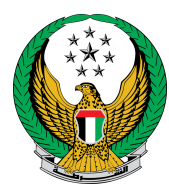

يتم عرض بيانات الشهادة المختارة ، قم بتحديد ما إذا كانت لوحة المركبة محجوزة أو جديدة.

| بوابة الدفع الإلكتروني | á | قيود الخدما | ت المركبة                              | بيانات             |
|------------------------|---|-------------|----------------------------------------|--------------------|
|                        |   |             | مركبة                                  | المرحلة: بيانات ال |
| 0                      |   |             | ة المختارة                             | بيانات الشهاد      |
| 兌 شهادة أخرى           |   |             | 700210000001                           | قم الشهادة         |
|                        |   | A           | M 12:00:00 4/27/2021                   | ناريح الشهادة      |
|                        |   |             | حيازة مركبة                            | وع الشهادة         |
|                        |   |             | بنة                                    | بيانات لوحة المرك  |
|                        | ~ |             | الرجاء الاختيار                        | وحة المركبة        |
|                        |   |             | الرجاء الدختيار<br>استخدام لمحق محجونة |                    |
|                        |   |             | الخدح لوحة جديدة                       | l tilseles (       |

- 3.1 . في حال قمت باختيار استخدام لوحة محجوزة اتبع الخطوات التالية :
  - اختر رقم اللوحة ثم اضغط زر متابعة .

|            |                         |              |                   | حلة: بيانات المركبة | 📕 المرد   |
|------------|-------------------------|--------------|-------------------|---------------------|-----------|
| 0          | بيانات الشهادة المختارة |              |                   |                     |           |
| شهادة أخرى |                         |              | 70021000          | ھادة <b>0001</b>    | رقم الشو  |
|            |                         |              | AM 12:00:00 4/27/ | ھادة 2021           | تاريح الش |
|            |                         |              | مركبة             | بادة <b>حيازة</b>   | نوع الشو  |
|            |                         |              |                   | ت لوحة المركبة      | بيانا،    |
|            |                         |              |                   |                     |           |
|            |                         | *            | غدام لوحه محجوزة  | ردبه است            | نوحه انمر |
|            | <b>پ</b> غلتر           |              |                   |                     |           |
| \$ الإجراء | ♦ فئة اللوحة            | لون اللوحة 🗧 | مصدر اللوحة 🗢     | رقم اللوحة ¢        | الرقمح    |
| متابعة     | خصوصي                   | A            | رأس الخيمة        | 10168               | 1         |
| متابعة     | خصوصي                   | A            | رأس الخيمة        | 52948               | 2         |
| متابعة     | خصوصي                   | A            | رأس الخيمة        | 99852               | 3         |
|            | ¢                       | ] ] ,        |                   | إلى 3 من 3 سجل      | عرض 1     |

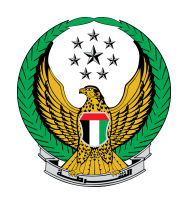

.2 حدد مركز الخدمة و شكل اللوحة ثم اضغط زر التالي .

|        |                     | 📕 بيانات لوحة المركبة         |
|--------|---------------------|-------------------------------|
|        | استخدام لوحة محجوزة | لوحة المركبة                  |
| 0      | ,õ,                 | بيانات اللوحة المختار         |
|        | 10168               | رقم اللوحة                    |
|        | А                   | لون اللوحة                    |
|        | خصوصي               | فئة اللوحة                    |
|        | رأس الخيمة          | مصدر اللوحة                   |
|        | الرجاء الإختيار     | مركز الخدمة (المصنع) <b>*</b> |
|        | ~                   | شكل اللوحة                    |
| التالي |                     |                               |

**3.2. في حال قمت باختيار استخدام لوحة جديدة:** ادخل بيانات لوحة المركبة والتي تتضمن مركز الخدمة وشكل اللوحة وغير ها ثم اضغط زر التالي .

|        |                               | بيانات لوحة المركبة   |
|--------|-------------------------------|-----------------------|
|        | لوحة جديدة                    | لوحة المركبة          |
|        | إدارة ترخيص الاليات والسا-فحص | مركز الخدمة (المصنع)* |
|        | <ul> <li>حصير - 2</li> </ul>  | شكل اللوحة <b>*</b>   |
|        | الفجيرة                       | مصدر اللوحة <b>*</b>  |
|        | <b>∨</b> C                    | لون اللوحة*           |
|        | خصوصي 🗸                       | نوع اللوحة <b>*</b>   |
|        | خصوصي 🗸                       | فئة اللوحة*           |
| التالي |                               |                       |

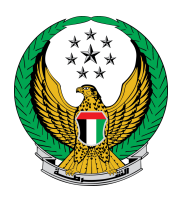

4. سيتم إرسال رمز مصادقة من خلال رسالة نصية إلى رقم هاتف مقدم الطلب
 ، يرجى إدخاله ثم الضغط على زر التالي بعد الاطلاع على تفاصيل رسوم.

| بوابة الدفع الإلكتروني | بيانات المركبة 🔪 قيود الخدمة                                        |              |
|------------------------|---------------------------------------------------------------------|--------------|
|                        | بوابة الدفع الإلكتروني                                              | 📕 المرحلة:   |
| ۲ فلتر                 |                                                                     |              |
| القيمة (درهم) 🗢        | الوصف                                                               | الرقم        |
| 400                    | ترخيص مركبة خفيفة خصوصي                                             | 1            |
| 115                    | رسوم تصنيع لوحات الارقام                                            | 2            |
| 15                     | رسوم خدمة التوصيل                                                   | 3            |
| 530 درهم               | المجموع الإجمالي (درهم)                                             |              |
|                        | 3 من 3 سجل                                                          | عرض 1 إلى (  |
| سائل النصية القصيرة    | عة يرجى إدخال رمز المصادقة الذي تم إرساله للمالك الجديد عن طريق الر | للمتابع      |
|                        | یرجن إدخال رمز المصادقة<br>مثال: 21xx                               | رمز المصادقة |
| التالي                 |                                                                     |              |

دخل عنوان التوصيل والهاتف المتحرك للتواصل ثم اضغط زر التالي .

|                                                                            | عرض 1 إلى 3 من 3 سجل       |
|----------------------------------------------------------------------------|----------------------------|
| <u>ب</u> ل:                                                                | للمتابعة, أدخل عنوان التوص |
| لال 72 ساعه إلى العنوان المدخل (يجب ان يكون المنوان داخل الإمارات )        | ملاحظه : سيتم التوصيل خ    |
| الرجاء الإختيار                                                            | الإمارة \ المنطقة          |
| يرجى إدخال العنوان                                                         | العنوان*                   |
|                                                                            |                            |
| إدخال نص. المنوان الذي تريد إرسال المستند اليه في حال انجاز المعاملة.<br>ا |                            |
| 050000000, +97150000000, 00971500000000; Ilia                              | الهاتف المتحرك*            |
|                                                                            |                            |
| التالي                                                                     |                            |
|                                                                            |                            |

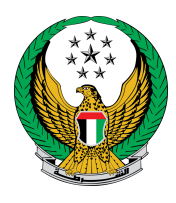

 لدفع رسوم الخدمة من خلال بوابة الدفع الإلكتروني ادخل بيانات بطاقة الدفع ثم اضغط زر ادفع لاستكمال عملية الدفع .

| بوابة الدفع الإلكتروني     |                  | قيود الخدمة                                                   | بيانات المركبة                    |
|----------------------------|------------------|---------------------------------------------------------------|-----------------------------------|
|                            |                  |                                                               | 📕 المرحلة: بوابة الدفع الإلكتروني |
| F                          | ayme             | nt Met                                                        | .hod                              |
|                            | Click below to o | complete your payme<br>VISA Checkoul<br>ur card details below | ent -                             |
| Accepted cards:            |                  | VISA                                                          |                                   |
| Card number                | =                | Expiry month January                                          | Expiryyear<br>2021                |
| Validation Code ( CVV/CVC/ | CID)             |                                                               |                                   |
| R E S E T<br>Cancel        |                  |                                                               | PAY                               |

7. ادخل تقييمك للخدمة من خلال مؤشر السعادة كما هو موضح أدناه.

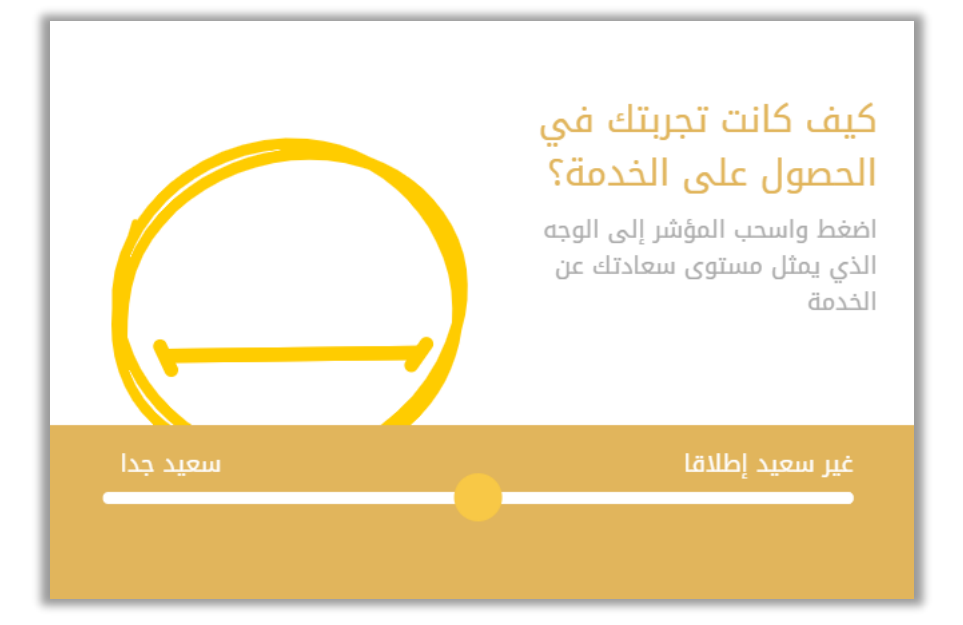